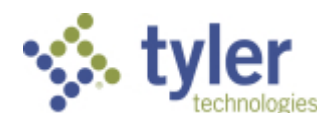

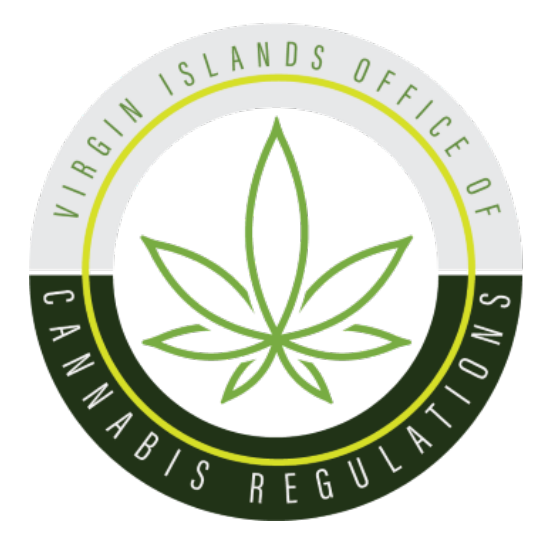

# United States Virgin Islands Office of Cannabis Regulations Industry Portal User Guide

Tyler Technologies, Industry Portal User Guide, 2024

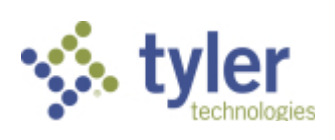

| Overview                                                        | . 3 |
|-----------------------------------------------------------------|-----|
| Log In                                                          | . 4 |
| Payment                                                         | . 4 |
| Submit a New Application                                        | . 5 |
| Provider Registration-Practitioners and Religious Organizations | . 5 |
| Digital Cards and Business Licenses                             | . 9 |
| Support                                                         | . 9 |

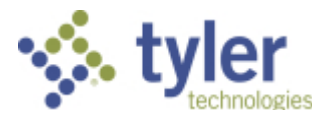

### Overview

Cannabis Licensing Powered by Complia is the official web portal for the U.S. Virgin Islands Office of Cannabis Regulations.

Industry stakeholders can utilize Cannabis Licensing to manage the application process for:

- Provider registration, updates, renewals, and patient certifications
- New users must first register by navigating to the Registration page:

https://usvi-ocr-public.nls.egov.com/register

Once the registration information is submitted, confirm your email address by clicking the link sent to your inbox. You will not be able to log in until you verify your email address. (if you do not see the email link, please check all your inboxes (i.e., spam, junk mail, or quarantine).

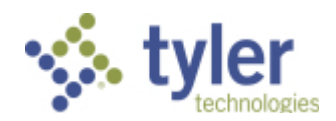

# Log In

| US VIRGIN ISLANDS OFFICE<br>OF CANNABIS REGULATIONS |                              | +2 REGISTER |
|-----------------------------------------------------|------------------------------|-------------|
|                                                     |                              |             |
|                                                     |                              |             |
|                                                     |                              |             |
|                                                     | Sign-in                      |             |
|                                                     | Username *                   |             |
|                                                     | Password *                   |             |
|                                                     | Accept Terms and Conditions. |             |
|                                                     | E SIGN IN                    |             |
|                                                     |                              |             |
|                                                     |                              |             |
|                                                     |                              |             |

Once your new account email has been verified, you can log in:

If you forget your password, click the Forgot Password button, provide your email address, and follow the instructions.

If you try to log in with an incorrect password multiple times, your account will get locked, and you will not be able to log in. Please contact technical support at <u>nlssupport-usvi-ocr@tylertech.com</u> to have your account unlocked.

### Payment

Most applications in Cannabis Licensing require the payment of fees as detailed by the U.S. Virgin Islands Office of Cannabis Regulations. Please contact the U.S. Virgin Islands Office of Cannabis Regulations if you have payment-related questions.

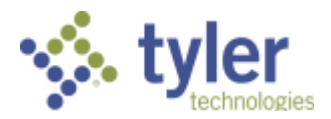

# Submit a New Application

To start a new application, click the Create New Application button in the center of the screen.

| US VIRGIN ISLANDS OF<br>OF CANNABIS REGULAT | FICE<br>TIONS |          | ●Help |
|---------------------------------------------|---------------|----------|-------|
| Selected Account<br>Test Provide            | t:<br>er      | Licenses |       |
| Switch Account                              | •             |          |       |
| + CREATE NEW APPLICAT                       | ION           |          |       |
| License Dashboard                           |               |          |       |
| Applications                                |               |          |       |
| Account                                     | ~             |          |       |
|                                             |               |          |       |
|                                             |               |          |       |
|                                             |               |          |       |
|                                             |               |          |       |

Next, choose the application type you'd like to create. Be sure to verify that you are working in the proper account by verifying the information in the blue box. Click Create Application to start the application.

Once the application is created, complete all required information.

#### Provider Registration-Practitioners and Religious Organizations

To start a new Provider application, click the Create New Application button in the center of the screen and select the New Provider Registration option.

Provider Registration:

| New Application |                                                                                                   | ×                  |
|-----------------|---------------------------------------------------------------------------------------------------|--------------------|
|                 | You are creating a new application for: Test Provider                                             | ]                  |
|                 | New Provider<br>Registration                                                                      |                    |
|                 | ③ Please switch accounts if you want to create an application for a different person or business. |                    |
|                 |                                                                                                   | CREATE APPLICATION |

Tyler Technologies, Industry Portal User Guide, 2024

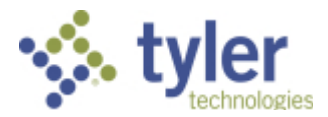

Select the provider type from the dropdown menu, then enter your Provider legal name or Religious Organization name.

Once the application is created, complete all required information.

| PROVIDER REGISTRATION               | CONTACT INFORMATION   | QUESTIONS AND ATTESTATIONS             | DOCUMENTS                          | PAYMENTS                           | REVIEW                 |   |
|-------------------------------------|-----------------------|----------------------------------------|------------------------------------|------------------------------------|------------------------|---|
| Provider Type<br>Practitioner       |                       |                                        | l egal Provider Name (Full Legal I | Name or Religious Organization Nam | e) *                   |   |
| Practitioner                        |                       |                                        | This is required                   |                                    | .,                     |   |
| Religous Organization               |                       |                                        |                                    |                                    |                        |   |
| Legal First Name *                  |                       | Legal Middle Name                      |                                    | Legal Last Name *                  |                        |   |
| Practice Type *                     |                       | Speciality *                           |                                    | Practitioner Email *               |                        |   |
| Practitioner Phone Number*          |                       | Virgin Islands Medical License N       | umber*                             | Virgin Islands Medical License Nu  | mber Expiration Date * | Ē |
| Do you have a Federal Drug Enforcem | nent Agency Number? * | Are you operating under a different na | ime?*                              |                                    |                        |   |
| O Yes                               |                       | ⊖ Yes                                  |                                    |                                    |                        |   |
| O No                                |                       | O No                                   |                                    |                                    |                        |   |
| 0 No                                |                       | O No<br>No<br>SAVE → SA                | IVE & NEXT CANCEL                  |                                    |                        |   |

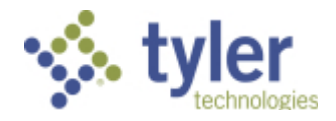

## For Religious Organizations:

| Applications / New Provider Reg                                       | gistration                            |                            |                                                       |                                     |        |
|-----------------------------------------------------------------------|---------------------------------------|----------------------------|-------------------------------------------------------|-------------------------------------|--------|
| PROVIDER REGISTRATION                                                 | CONTACT INFORMATION                   | QUESTIONS AND ATTESTATIONS | DOCUMENTS                                             | PAYMENTS                            | REVIEW |
| Provider Type<br>Religous Organization<br>Religious Organization Info | rmation                               |                            | Legal Provider Name (Full Legal N<br>This is required | lame or Religious Organization Name | 2) *   |
| Organization Name *                                                   |                                       |                            | Do you operate under a Trade Name?<br>Ves<br>No       |                                     |        |
| Description of Spiritual or Religio                                   | ous Beliefs *                         | ٦                          | Membership Deactivation Proces                        | s*                                  | 0      |
| Cannabis Use in Religious Practi                                      | ce, including youth engagement, if an | y**                        |                                                       |                                     |        |
| Applicant Information                                                 |                                       |                            |                                                       |                                     |        |
| Applicant Full Name *                                                 |                                       |                            |                                                       |                                     |        |

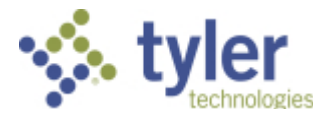

Review

This is the final page, which will indicate if there are required fields missing data.

The "red X" indicates where there is a missing requirement. Click on the tab to complete the missing information or document.

| Applications / New Provider Reg                                                                                                    | istration                   |                                   |                                  |                                        |                        |  |  |  |
|----------------------------------------------------------------------------------------------------|-----------------------------|-----------------------------------|----------------------------------|----------------------------------------|------------------------|--|--|--|
| PROVIDER REGISTRATION                                                                                                    | CONTACT INFORMATION         | QUESTIONS AND ATTESTATIONS        | DOCUMENTS                        | PAYMENTS                               | REVIEW                 |  |  |  |
| Please review the application for accuracy and completeness. If you have any items marked with a red X, your application will not be accepted. Please review these items to ensure accuracy WARNING: Once your application is submitted, it cannot be modified. Please make sure your application is final and complete before submitting. |                             |                                   |                                  |                                        |                        |  |  |  |
| Provider Registration                                                                                                    |                             |                                   |                                  |                                        |                        |  |  |  |
| ✓ Provider Type: Practitioner                                                                                                    |                             |                                   | 🗙 Legal Provider Name (Full Lega | l Name or Religious Organization Name) | :                      |  |  |  |
| Practitioner Information                                                                                                    |                             |                                   |                                  |                                        |                        |  |  |  |
| 🗙 Legal First Name:                                                                                                    |                             | Legal Middle Name:                |                                  | 🗙 Legal Last Name:                     |                        |  |  |  |
| × Practice Type:                                                                                                    |                             | × Speciality:                     |                                  | × Practitioner Email:                  |                        |  |  |  |
| X Practitioner Phone Number:                                                                                                    |                             | ✗ Virgin Islands Medical License  | Number:                          | 🗙 Virgin Islands Medical License N     | umber Expiration Date: |  |  |  |
| 🗙 Do you have a Federal Drug B                                                                                                    | inforcement Agency Number?: | 🗙 Are you operating under a diffe | rent name?:                      |                                        |                        |  |  |  |
| Contact Information                                                                                                    |                             |                                   |                                  |                                        |                        |  |  |  |
| Provider Office Address                                                                                                    |                             |                                   |                                  |                                        |                        |  |  |  |
| Primary Office Location: No                                                                                                    |                             |                                   |                                  |                                        |                        |  |  |  |
| × Provider Office Street Addre                                                                                                    | \$\$:                       | Unit No. / Apt No.:               |                                  | × Provider Office City:                |                        |  |  |  |

You are welcome to save the application and return to it later if you need more time. Simply click save and log off.

Once your application is submitted, it will be available for review by U.S. Virgin Islands Office of Cannabis Regulations personnel. Please be sure to monitor your inbox for updates as your application is reviewed. If there are issues with your application, it may be returned for correction. You will receive an email notification when this occurs. Returned applications must be corrected and resubmitted through Cannabis Licensing.

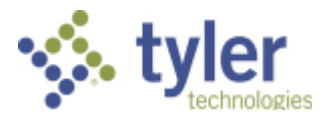

# Digital Cards and Business Licenses

To view and download and/or print your card, simply login to your License Dashboard. Go to the far right and click on the green "Print Digital Card" button.

|   | US VIRGIN ISLANDS OFFICE<br>OF CANNABIS REGULATIONS |       |          |                |                             |                           | ●Help          |                     |                   |
|---|-----------------------------------------------------|-------|----------|----------------|-----------------------------|---------------------------|----------------|---------------------|-------------------|
|   | Selected Account:<br>Test Provider                  | Licen | ises     |                |                             |                           |                | ± P                 | RINT DIGITAL CARD |
|   | Switch Account 👻                                    |       |          |                |                             |                           |                |                     | Ŧ                 |
|   |                                                     |       | Status   | Application ID | Title                       | License Type              | License Number | Expiry Date 🛧       | Actions           |
|   | SILEALE ILEA AT LIGATION                            | •     | Approved | 1035           | Religious Organization Test | New Provider Registration |                | Dec 22, 2025        | =                 |
| Ŧ | License Dashboard                                   |       |          |                |                             |                           |                | Rows per page: 10 👻 | 1-1 of 1 < >      |
| B | Applications                                        |       |          |                |                             |                           |                |                     |                   |
| e | Account 🗸                                           |       |          |                |                             |                           |                |                     |                   |
|   |                                                     |       |          |                |                             |                           |                |                     |                   |
|   |                                                     |       |          |                |                             |                           |                |                     |                   |
|   |                                                     |       |          |                |                             |                           |                |                     |                   |
|   |                                                     |       |          |                |                             |                           |                |                     |                   |
|   |                                                     |       |          |                |                             |                           |                |                     |                   |
|   |                                                     |       |          |                |                             |                           |                |                     |                   |
|   |                                                     |       |          |                |                             |                           |                |                     |                   |
|   |                                                     |       |          |                |                             |                           |                |                     |                   |

Then select download license. This will create a pdf file that you may print like any other pdf file. It will not open within the page for privacy reasons. It will download a pdf file that you can save, print, or open.

#### Support

For questions regarding application requirements, acceptable documentation, the status of your application, payments, rules, regulations, policy, or other program specific questions, please contact the U.S. Virgin Islands Office of Cannabis Regulation:

Email Address: info.ocr@ocr.vi.gov

Phone Number: (340)-714-9755

You can quickly find answers to Frequently Asked Questions (FAQS) here.

For technical support and payment questions, please contact Cannabis Licensing U.S. Virgin Islands at <u>nlssupport-usvi-ocr@tylertech.com</u>.